Version 1.0

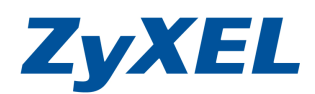

## NBG318S 一搭 PLA400 電力設備的設定方式

目地及用法:在同一電子迴路下,不同房間要使用無線或有線,但因距離過長或範圍 較大,省去拉線的麻煩,用電力傳輸來增加使用的便利性,不受的實体網路線造成 空間及範圍的限制。

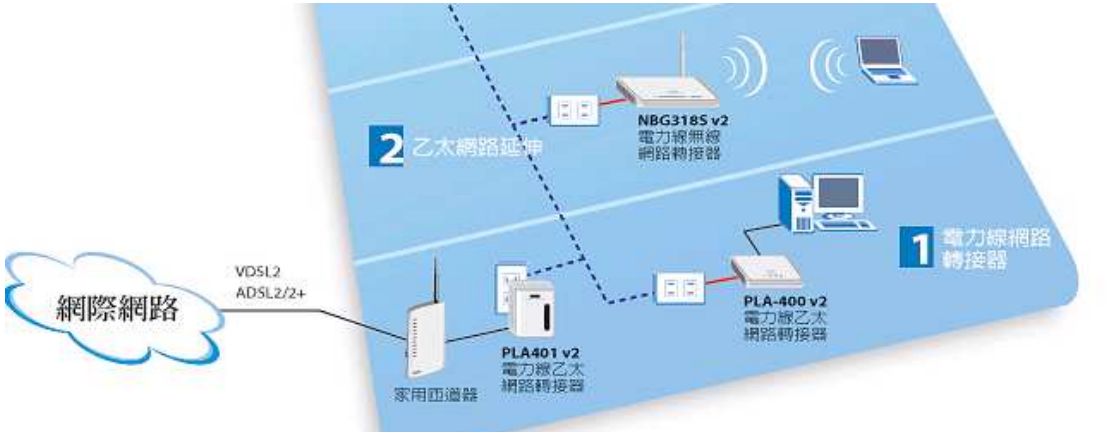

第一台設定成路由模式(HomePlug Mode)(指的是在 NBG 318S WAN port 透過電力接上連上 PLA400, PLA400 接上對外網路-電信業者的數據機)。

1. 確認設備接線狀態:

從電腦端(Windows XP)接一條網路線至 NBG318S 的 LAN 接孔(1~4 皆可,接上線時,請確認燈號亮啓)

## 確認電腦是否有拿到正確的 IP 位址: 在電腦端進入"控制台"→"網路連線"→ 在"區域連線"上按滑鼠右鍵→ 選擇"狀態"→按下"支援"的頁籤 IP 位址應為(192.168.1.x (x=33~65))

## 3. 進入設定頁面

- I. 將 IE 瀏覽器打開, 在網址列輸入<u>http://192.168.1.1</u> (預設密碼 1234)
- II. 按下 login 登入設定頁面
- III. 進入"請輸入新密碼頁面" (New Password),按下"略過(Ignore)"
- IV. 選擇"繁體中文",進入"進階模式"

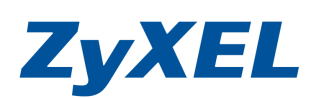

Version 1.0

| C http:/ | /192.168.1.1/ - Windows Internet Explorer        |                                                                                                    |                   |
|----------|--------------------------------------------------|----------------------------------------------------------------------------------------------------|-------------------|
| Ge       | ▼                                                | 🖌 🍫 🔀 Live Search                                                                                     | . م               |
| 檔案①      | 编辑亚 被脱口 我的素愛(A) 工具(I) 說明(A                       | H) EPSON Web-To-Page → 6 列印 目預預列印                                                                     |                   |
| 🚖 🏟      |                                                  | 🔓 • 🗟 - 🖶 • 🔂 網頁                                                                                      | (e) • 💿 I I O • ' |
|          |                                                  |                                                                                                    | <u>`</u>          |
|          | ZyXEL                                            |                                                                                                    |                   |
|          |                                                  | NBG3185V2                                                                                             |                   |
|          | Welco                                            | me to your device Configuration Interface                                                             |                   |
|          | E                                                | Inter your password and click "Login"                                                                 |                   |
|          | (m) (                                            | Password :                                                                                            |                   |
|          | 🐧 Note:                                          |                                                                                                    |                   |
|          | Please turn on the<br>Explorer when oper<br>SP2. | Javascript and ActiveX control setting on Internet<br>rating system is Windows XP and service pack is |                   |
|          |                                                  | Login Reset                                                                                           |                   |
|          |                                                  |                                                                                                    |                   |

第二個畫面是詢問更換密碼用的,若無須更改按 Ignore 跳過即可唷!! (若想更改 密碼,可以輸入新密碼並確認後,按 Apply 即可唷!! 但要記住修改後的密碼唷!! 要 不然就要再 Reset 還原一次唷!!)

| 🖉 http://192.168.1.1/passWarning.html - Windows Internet Explorer                                                                                                    |                                                                                                    |
|----------------------------------------------------------------------------------------------------|----------------------------------------------------------------------------------------------------|
| 😋 💽 👻 http://192.168.1.1/pass Warning.html                                                                                                    | 🖌 🏹 🗶 Live Search                                                                                                    |
| 檔案(F) 編輯(E) 核視(Y) 我的最愛(A) 工具(I) 說明(H) EPS                                                                                                    | ON Web-To-Page → ⑧列印 □預覽列印                                                                                                    |
| 😭 🏟 🍘 🍘 http://192.168.1.1/pass Warning.html                                                                                                    | 🏠 ▼ 🗟 - 🖶 ▼ 🔂 網頁 🕑 ▼ 🎯 工具 🕗 - 🎽                                                                                                    |
|                                                                                                    |                                                                                                    |
|                                                                                                    |                                                                                                    |
|                                                                                                    |                                                                                                    |
| ZyXEL                                                                                                    |                                                                                                    |
|                                                                                                    |                                                                                                    |
| Please ent                                                                                                    | er a new password                                                                                                    |
| Your device is currently using the<br>from unauthorized users we sugg<br>Please select a new password tha<br>others to guess.We suggest you o<br>difficult for an intruder to guess. | default password. To protect your network<br>est you change your password at this time.<br>it will be easy to remember yet difficult for<br>combine text with numbers to make it more |
| The administrator password shou                                                                                                    | ld must be between 1 - 30 characters.                                                                                                    |
| New Password:                                                                                                    |                                                                                                    |
| Retype to Confirm:                                                                                                    |                                                                                                    |
| Apr                                                                                                    | bly Ignore                                                                                                    |
|                                                                                                    |                                                                                                    |
|                                                                                                    |                                                                                                    |
| 完成                                                                                                    |                                                                                                    |

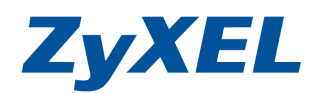

Version 1.0

#### 第三個畫面可以將語言切換為繁體中文唷!! 接著選擇進入進階模式。

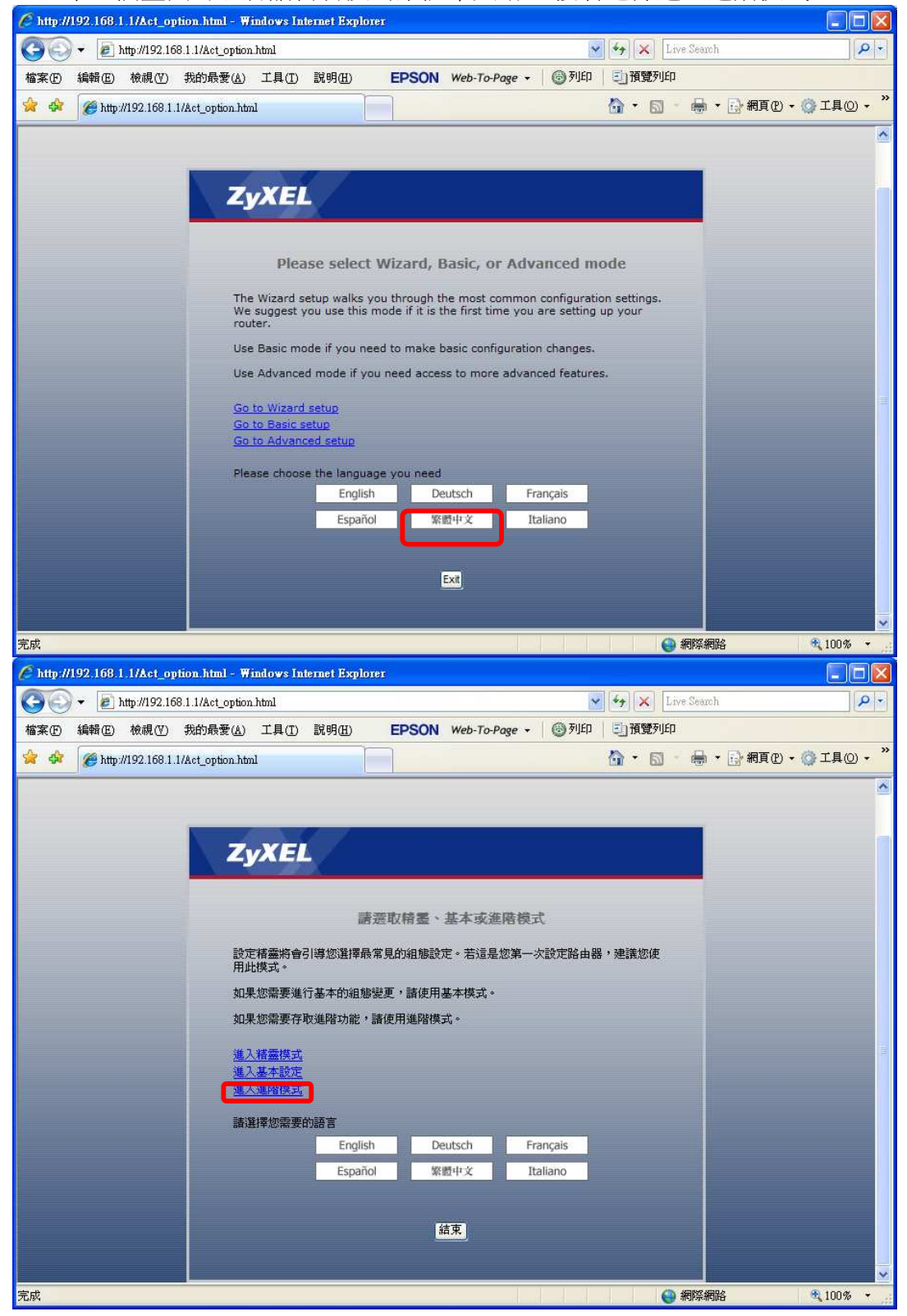

Version 1.0

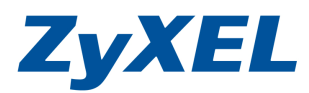

4.請先將 NBG318S 調成路由模式(HomePlug 廣域網路),這樣才能透過電力來傳輸網路封包來上網。

點選左邊選單[維護]→點選[系統操作模式]→ 點選[路由模式(HomePlug 廣域網路)]→按下[套用]。

| 🥖 .:: Welcome to ZyXEL NBG318                             | SV2 (NBG318SV2): Wind                                                                          | ows Internet Explorer                               |               |
|-----------------------------------------------------------|------------------------------------------------------------------------------------------------|-----------------------------------------------------|---------------|
| 🌀 🕞 👻 🙋 http://192.168.1.1A                               | pSys.html                                                                                      | 💌 🍫 🗙 Live Search                                   | P -           |
| 檔案(王) 編輯(王) 檢視(型) 我的                                      | 最愛( <u>A</u> ) 工具( <u>T</u> ) 說明( <u>H</u> )                                                   | EPSON Web-To-Page - 圖列印                             | <u>到</u> 預覽列印 |
| 🚖 🏟 🌈 .:: Welcome to ZyXEL                                | NBG318SV2 (NBG318SV2):                                                                         | 📄 👌 🔹 🗟 🔸 🖶 網頁(1) 🧃                                 | · ③工具() • "   |
| ZyXEL                                                     |                                                                                                |                                                     | ₹ <b>8</b> ¶  |
| ▲ HomePlug<br>– HomePlug<br>– DHCP 伺服器<br>– NAT<br>– DDNS | 5 > 無線區域網路 > 一胺<br>一般 MAC 過速 進<br>無線設定                                                         | 階 [ QoS ] WPS ] WPS工作站 ]                            | <u>^</u>      |
| ☆安全性<br>☆管理<br>■ 非調<br>- 示統<br>- 日誌<br>- 丁目               | <ul> <li>☑ 啓用無線區域網路</li> <li>名稱(SSID)</li> <li>□ 隱藏SSID</li> <li>頻道選擇</li> <li>工作通道</li> </ul> | test1<br>Channel-06 2437MHz 💉<br>Channel-006        | =             |
| ▲ 新能模式 =                                                  | 安全性                                                                                            |                                                     |               |
| - 系统操作模式                                                  | 安全模式<br>🍡 <b>注意:WPA-PSK</b> ;                                                                  | 無安全性 ▼<br>及WPA2-PSK在WPS <b>啓動時可以設定</b><br>(套用) 重新設定 |               |
| ✓ M                                                       | essage Configuration up                                                                        | dated successfully<br>€ 網際網路                        | € 100% +      |

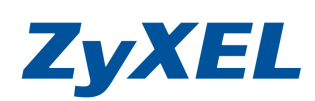

Version 1.0

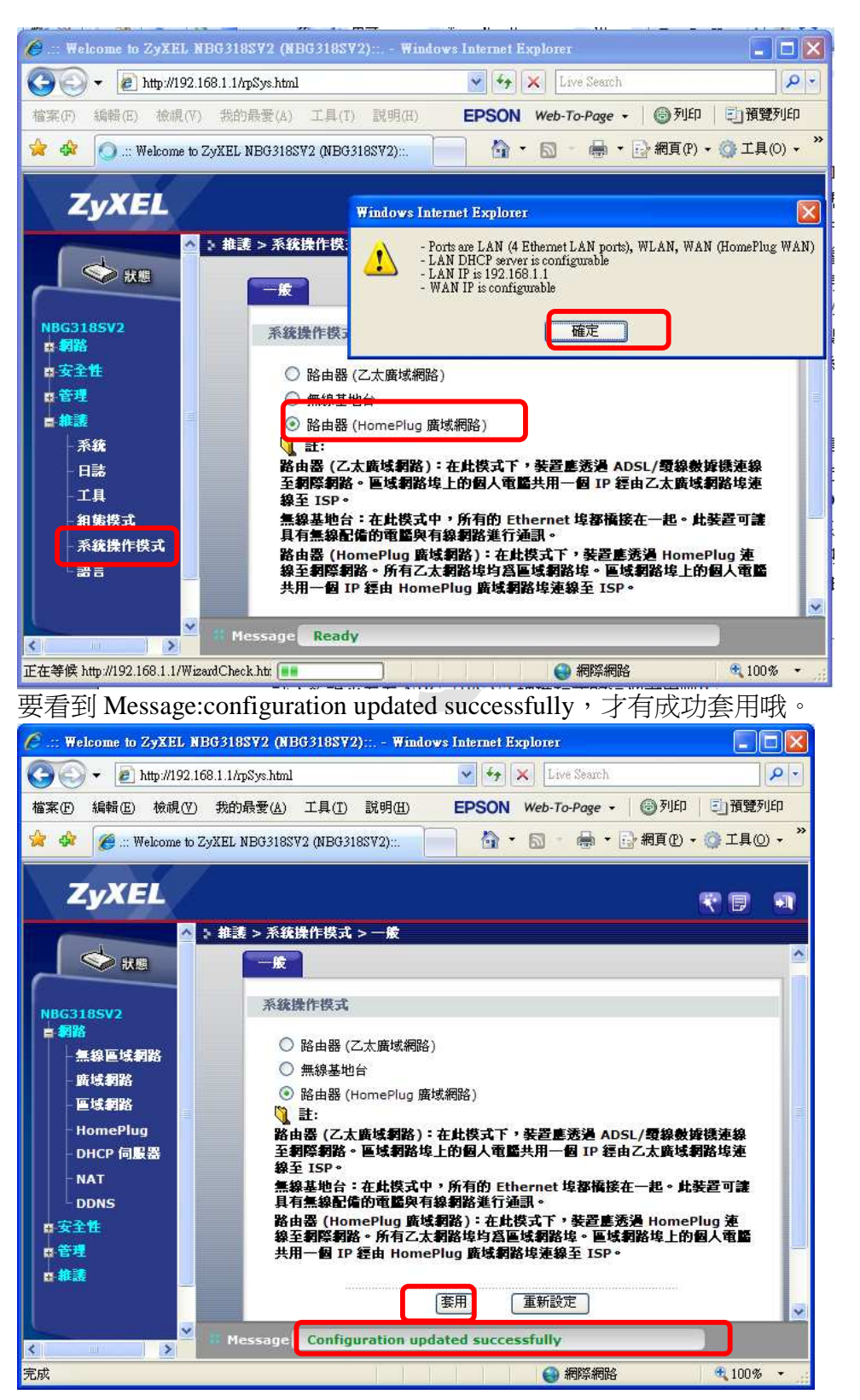

Version 1.0

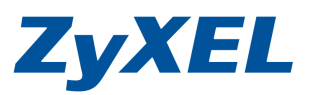

開始設定對外的網路環境吧~

5.點選左邊選單[網路]→[廣域網路]→ 依您對外的網路提供者來選擇。

- A. 有線電視業者,是浮動 IP,沒有帳號及密碼或固定 IP.
  - I. 封裝:選 Ethernet、標準,從 ISP 取得 IP..
  - II. 設定後按〔**套用〕**
- B. 電信業者(hinet 、sonne、t seednet 等等),電信業者有提供的帳號/密碼
  - I. 封裝:選 PPPOE
  - II. 使用者名稱輸入:電信業者有提供的帳號(如 8888888@hinet.net)、密碼:輸入電信業者有提供密碼,並勾選[固定連線]、從 ISP 取得 IP.
  - Ⅲ. 設定後按〔套用〕

5.此時請接上 NBG 318S 房子的圖示的燈號是不有亮,有亮燈才是正確的。 6.請點選左上角 圖示 狀態 ,並檢查裝置資訊 WAN 資訊有取得 IP 位置. 請開啓新網頁,確認是否可上網.若可以,即設定完成.

### PLA400 v2

燈號說明:當有兩台 HomePlugAV(如:PLA-400v2 搭 NBG318S)有互相偵測到時,

的燈號就會閃爍,當電腦連接到 Ethernet 孔時, 早早的燈號就會閃爍。 燈號代表的意思:

|                        | 紅色              | 黄色               | 綠色            |
|------------------------|-----------------|------------------|---------------|
| 電源網路傳<br>輸速率<br>(Mbps) | 介於 0~10<br>Mbps | 介於 10~40<br>Mbps | 大於<br>40 Mbps |

Version 1.0

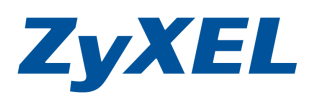

您可由兩台的房子 登號來判斷兩台是有建立連線成功.

另一方式,煩請登入 NBG318S 檢查是否有偵測到 PLA400 的設備

- I. 將 IE 瀏覽器打開,在網址列輸入http://192.168.1.1 (預設密碼 1234)
- II. 按下 login 登入設定頁面
- III. 進入"請輸入新密碼頁面" (New Password),按下"略過(Ignore)"
- IV. 選擇"繁體中文",進入"進階模式"
- V. 點選左邊選單[網路]→[HomePlug]→[網路設定]→我的 HomePlug 網路 →檢查是否有偵測到設備.

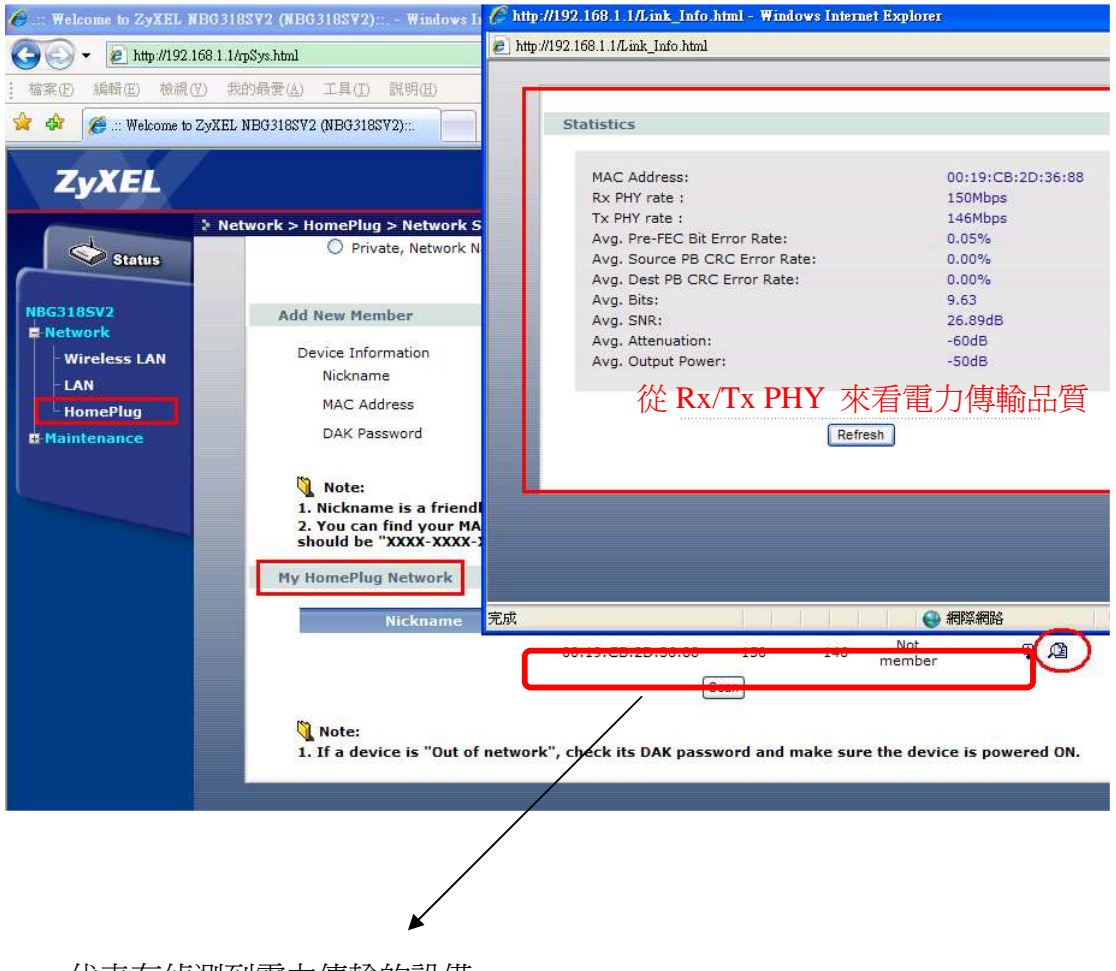

代表有偵測到電力傳輸的設備

Version 1.0

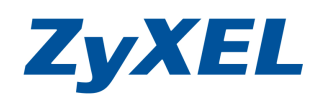

# 寬頻路由器 燈號說明:

| LED 燈號                  | 狀態            |          | 說明               |  |
|-------------------------|---------------|----------|------------------|--|
|                         | 閃爍            |          | 開機中,開機完成會一直亮著綠燈. |  |
| <b>山</b> 或 PWR          | 熄燈            |          | 沒接電源線,或電源未開啓.    |  |
|                         | 1             | 矞燈       | 連接速度是 100Mbp     |  |
| LAN 1-4                 | <u>४</u><br>ग | 绿燈       | 連接速度是 10Mbps     |  |
| 1일일일 호                  | ļ.            | 焽爍       | 資料封包傳輸中          |  |
| LAN1~LAN4               | 沒亮            |          | 並未接上網路線,或網路線未接好. |  |
|                         | 橘燈            |          | 連接速度是 100Mbp     |  |
|                         | 綠燈            |          | 連接速度是 10Mbps     |  |
| 🔍 或 WAN                 | 閃爍            |          | 資料封包傳輸中          |  |
|                         | Ì             | 沒亮       | 並未接上網路線,或網路線未接好. |  |
| ~                       | 綠燈            | 亮        | 啓用無線網路功能         |  |
| Ŷ_ <sup>+</sup> ····    |               | 閃爍       | 透由無線方式資料封包傳輸中    |  |
| 型號有無線功能才會有<br>此圖示       |               | <u> </u> | 未啓用無線網路功能        |  |
|                         | 當燈號           | 虎代表啓     | 用無線網路傳輸加密保護.     |  |
| ー<br>マ <sub>現 WPS</sub> |               |          |                  |  |
| 型號有支援WPS功能的             |               |          |                  |  |
| 才會有此圖示                  |               |          |                  |  |
|                         |               |          |                  |  |
|                         |               | 亮        | 啓用電力傳輸模式         |  |
|                         | ì             | 沒亮       | 未啓用電力傳輸功能        |  |
| 僅 NBG 318S 有此圖示         |               |          |                  |  |
|                         |               |          |                  |  |

# 背面

| 1 1 1 1 1 1 1 1 |                                                                                                    |
|-----------------|----------------------------------------------------------------------------------------------------|
| 介面              | 說明                                                                                                    |
| POWER           | 連接電源變壓器                                                                                                    |
| LAN1~LAN4       | 連接到電腦或網路設備                                                                                                 |
| WAN             | 連接到 ADSL 或是 Cable Modem 裝置                                                                                 |
| RESET           | 還原成出廠預設値                                                                                                   |
|                 | 用法:當路由器正在運作時(Powe LED 燈號閃爍),利用尖銳的物品(例如:原子筆)壓住 Factory Reset 超過10秒;當 Power LED 燈號開始迅速閃爍時,鬆開此動作,路由器將會還原成出廠預設 |
| WPS             | 代表啓用無線網路傳輸時進行加密保護。                                                                                         |

Version 1.0

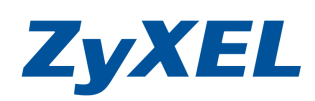

| Encrypt    | 搭配電力傳輸設備,PLA400 (v2) or PLA470 等系列產品時,請按  |
|------------|-------------------------------------------|
| 僅 NBG 318S | 此鈕3秒後,在120秒內並在PLA400 (v2) or PLA470 等系列產品 |
| 有此圖示       | 的 Encrypt 按 3 秒來啓用電力傳輸功能。                 |

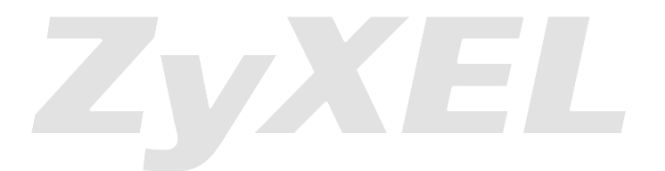